## Locating your Education Number in Workday

Please note: you will not be able to access your education number until you have successfully completed the notary training course.

## Navigate

1. Sign into Workday. Search for and select LRN | SOS Notary Course Completion report.

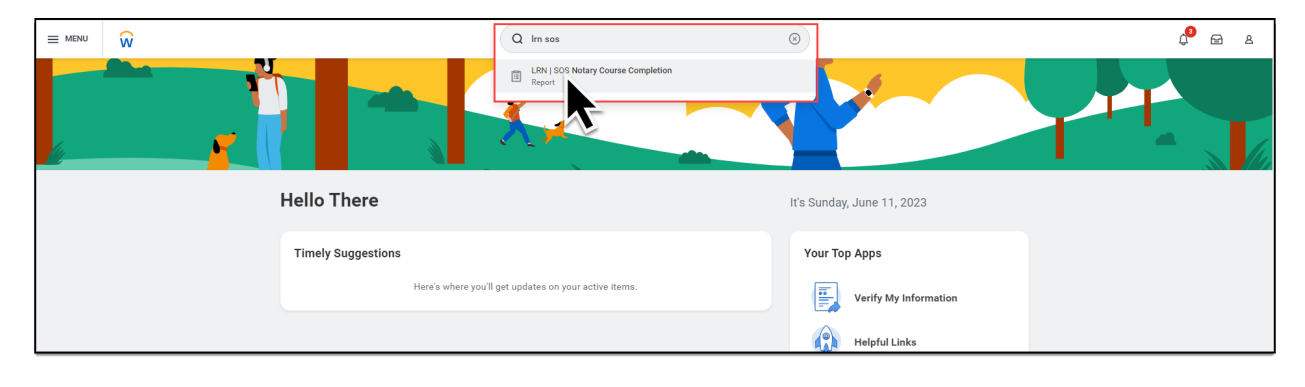

## Select

2. Click the drop-down arrow (A) then select, View Details (B).

| E MENU 🙀                                                 |                     | Q Im sos    | $\otimes$                                                                                                    | ¢ <sup>0</sup> ₪ 8                                                               |
|----------------------------------------------------------|---------------------|-------------|----------------------------------------------------------------------------------------------------|----------------------------------------------------------------------------------|
| LRN   SOS Notary                                         | Course Completion 🚥 |             |                                                                                                    | ⁄ 11 년                                                                           |
|                                                          |                     | 1 J<br>Tata | A<br>Verve Ry<br>CFLBY/EEL Inference ID<br>Completion Stratus<br>Exerning Content<br>Learning<br>Learning Content<br>Learning<br>Learning Content Speci<br>Verve Dentisis | 19<br>10<br>10<br>10<br>10<br>10<br>10<br>10<br>10<br>10<br>10<br>10<br>10<br>10 |
| 2 items                                                  |                     |             |                                                                                                    | 個声に                                                                              |
| SOS - CORP - Notary Basics<br>Self-Paced Online Training | No                  |             | Longuetea                                                                                                    | 1                                                                                |
| Total                                                    | b 4                 |             | 1                                                                                                    | 1                                                                                |

## Locate

3. Locate and write down your education number.

|                                                                          |                                        |                                 | 4.9.4<br>4.9.9                                        |                       |                   |                 |          | × |  |  |
|--------------------------------------------------------------------------|----------------------------------------|---------------------------------|-------------------------------------------------------|-----------------------|-------------------|-----------------|----------|---|--|--|
| Criteria View by: Select a Field v and then by: Select a Field v Refresh |                                        |                                 |                                                       |                       |                   |                 |          |   |  |  |
| 1 Ben                                                                    |                                        |                                 |                                                       |                       |                   |                 |          |   |  |  |
| Learner                                                                  | Notary#                                | Extended Enterprise Affiliation | Learning Content                                      | Learning Content Type | Completion Status | Completion Date | Required |   |  |  |
| Alex Jones [E]                                                           | EXTENDED_ENTERPRISE_LEARNER-<br>3-9650 | State of Oregon - Affiliation   | SOS - CORP - Notary Basics Self-Paced Online Training | Digital Course        | Completed         | 06/09/2023      | No       |   |  |  |
|                                                                          |                                        | 1                               |                                                       |                       |                   |                 |          |   |  |  |
|                                                                          |                                        |                                 |                                                       |                       |                   |                 |          |   |  |  |
|                                                                          |                                        |                                 |                                                       |                       |                   |                 |          |   |  |  |
|                                                                          |                                        |                                 |                                                       |                       |                   |                 |          |   |  |  |